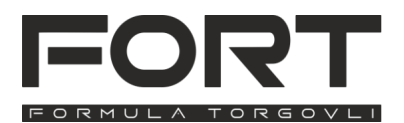

Это краткое руководство по настройке сканера **FORT FT-299W** "Лайнер". Будьте внимательны при считывании настроечных кодов, используйте их, только если уверены, что эти настройки вам нужны. При необходимости, сбросьте до заводских настроек (настроек по умолчанию) и начните снова.

Подробное руководство по программированию сканера можно скачать на нашем сайте **for-t.ru** или перейти по qr-коду ниже:

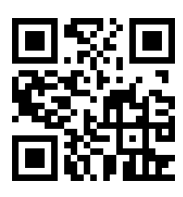

#### Обратите внимание!

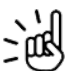

В сканер встроен аккумулятор, который периодически б требует зарядки.

- Уровень заряда можно проверить специальным штрих-кодом(пункт 10), напряжение зарядки сканера составляет 5 В, пожалуйста, используйте наш оригинальный соединительный кабель для обеспечения нормальной работы сканера.
- Не используйте сканер во время грозы, на открытой местности.
- Не используйте сканер в местах с высокой температурой и влажностью

## 1. Комплектация

| сканер штрих-кодов                          | 1 | ШТ. |
|---------------------------------------------|---|-----|
| USB-приемник (вставлен в разъём на сканере) | 1 | ШТ. |
| кабель USB Туре-С - USB-А                   | 1 | ШТ. |
| краткое руководство                         | 1 | ШТ. |

### 2. Рекомендации по подключению

Подключение сканера к компьютеру выполняется только с помощью USB-приёмника (идёт в комплекте со сканером).

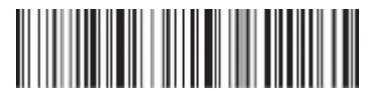

Активировать режим сопряжения сканера

Отсканируйте штрих код "Активировать режим сопряжения сканера", индикатор на сканере начнёт часто мигать зелёным светом. После этого вставьте приёмник в USB-порт вашего компьютера (установка драйвера произойдёт автоматически, при первом подключении). Сканер издаст короткий сигнал, и, после успешного сопряжения, индикатор будет всегда гореть синим цветом.

Время сопряжения составляет около 1 минуты. Если время ожидания истекло, но сопряжение не выполнено, режим автоматически завершится.

В случае, если используется эмуляция USB-RS-232, может понадобиться установка дополнительных драйверов, которые вы можете найти на нашем сайте. Чтобы проверить работоспособность сканера - откройте приложение «Блокнот» (или аналогичное ему) и отсканируйте тестовые штрих-коды из руководства (раздел 14) или любые другие штрих коды на товаре. Сканер подтвердит успешное считывание звуковым сигналом и отобразит штрих-код в окне программы.

### 3. Базовые настройки

л и

н и я

С Г

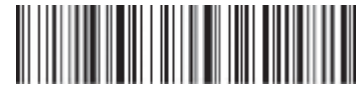

Установить настройки по умолчанию

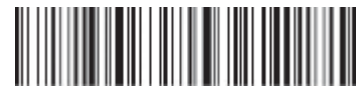

Версия программного обеспечения (прошивки)

### 4. Настройки интерфейса

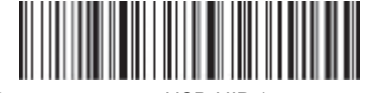

Режим эмуляции USB-HID (клавиатуры)

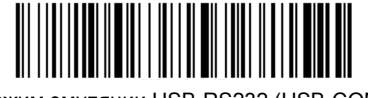

Режим эмуляции USB-RS232 (USB-COM)

#### 5. Настройка режима сканирования

В режиме прямой передачи данных - после успешной передачи данных (от сканера приёмнику), сканер издает короткий звуковой сигнал и один раз мигает индикатор синим цветом. Если сканер превысит дальность передачи(и он потеряет связь с приёмником), прозвучат 3 непрерывных сигнала тревоги и индикатор 3 раза мигнет синим цветом.

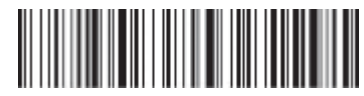

Режим прямой передачи данных

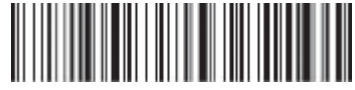

Режим сохранения штрих-кодов (инвентаризации)

В режиме сохранения штрих-кодов (инвентаризации) - сканер сохраняет все считанные штрих-коды во внутреннюю память. Выгружать из памяти собранные штрих-коды и очищать память необходимо вручную, с помощью штрих-кодов ниже.

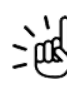

Важно учитывать, что после выгрузки собранных штрих-кодов, память сканера не очищается автоматически, её необходимо очищать вручную. Если память сканера заполнена прозвучат 3

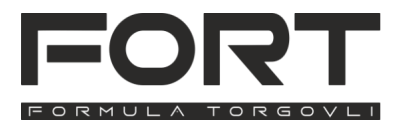

Краткое руководство по эксплуатации 2D-сканера штрих-кодов **FORT FT-299W** Лайнер v 1.3

непрерывных сигнала тревоги и индикатор 3 раза мигнет синим цветом.

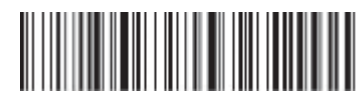

Выгрузить собранные штрих-коды (выгружаются все штрих-коды, сохранённые в памяти сканера)

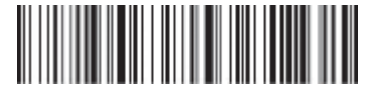

Выгрузить количество собранных штрих-кодов (выводится количество штрих-кодов, хранящихся в памяти сканера)

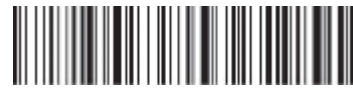

Очистить память сканера (удаляются все хранящиеся в памяти штрих-коды)

# 6. Настройка суффикса

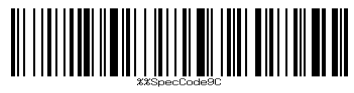

Добавить возврат каретки (CR)

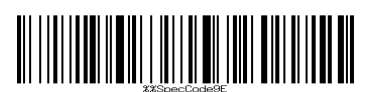

Добавить возврат каретки и конец строки (CR+LF)

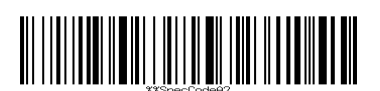

Добавить табуляцию(Tab)

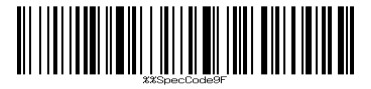

Без суффикса

7. Настройки звука

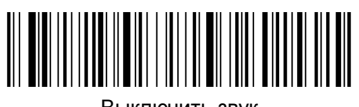

Выключить звук

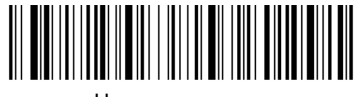

Низкая громкость

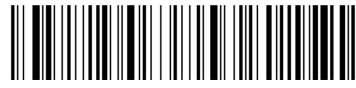

Средняя громкость

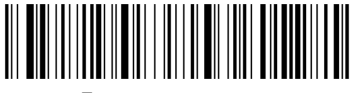

Большая громкость

# 8. Язык (кодировка) символов

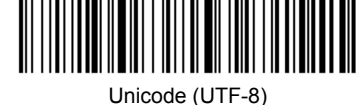

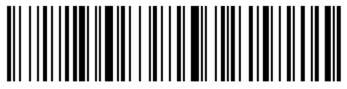

Поддержка русского языка

# 9. Прочие настройки

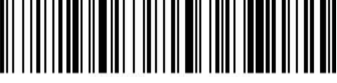

Активировать спящий режим через 1 минуту бездействия

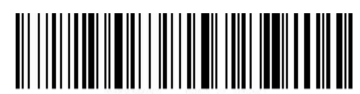

Активировать спящий режим через 5 минут бездействия

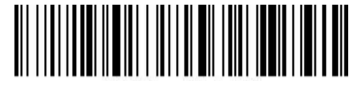

Отключить активацию спящего режима

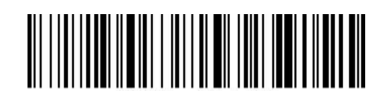

Включить спящий режим немедленно

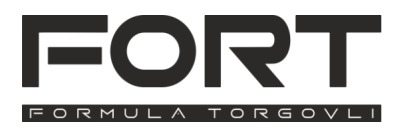

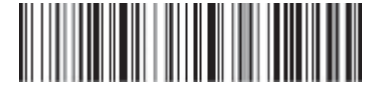

Вывести текущий уровень заряда батареи сканера

### 11. Описание значений цветовой индикации

- Индикатор горит красным: идёт зарядка.
- Во-время зарядки индикатор погас: батарея полностью заряжена или сканер не подключен к зарядке.
- Индикатор мигает красным: батарея не установлена или установлена неправильно.
- Индикатор горит синим: сканер подключен к компьютеру и работает.
- Индикатор быстро мигает зеленым: активирован режим сопряжения с приёмником.
- Индикатор медленно мигает зеленым и синим: режим обновления прошивки.

### 12. Описание значений звуковой индикации

- Один длинный сигнал (низкий, затем высокий тон) -Сканер включен.
- Один длинный сигнал (высокий, затем низкий тон) -Сканер выключен.
- Один короткий сигнал (низкий тон) Штрих-код успешно считан или сопряжение успешно завершено.
- Один короткий сигнал (низкий, затем высокий тон) -Штрих-код сохранён в память сканера (режим инвентаризации).
- Один короткий сигнал (высокий, затем низкий тон) -Считан настроечный штрих-код.
- З коротких сигнала (низкий тон) Ошибка отправки данных на приёмник, либо память сканера заполнена (в режиме инвентаризации).
- 5 коротких сигналов (низкий тон) и выключение -Выключение сканера (разряжена батарея, либо активирован спящий режим).
- 2 коротких сигнала (низкий тон) Сканер отключился от приёмника
- 2 коротких сигнала (высокий тон) Считан настроечный штрих-код, не поддерживаемый сканером

#### 13. Рекомендации по устранению неполадок

• Сканер не включается

Поставьте сканер на зарядку, с помощью кабеля (идёт в комплекте), подождите, не менее 30 минут, после этого попробуйте снова включить сканер. Если сканер не включится - обратитесь за технической поддержкой в сервисный центр.

• Сканер не подключается к приёмнику

Убедитесь, что приёмник подключён к работающему порту USB, попробуйте подключить к другому порту (при подключении операционная система подтверждает, что увидела и распознала устройство сигналом), после этого сбросьте настройки сканера до заводских настроек (настроек по умолчанию) и заново подключите сканер к приёмнику (пункт 2).

• Сканер вывод лишние коды в режиме инвентаризации

Сканер не очищает память после выгрузки штрих-кодов автоматически, память нужно очищать вручную, смотрите пункт 5.

• Сканер не считывает штрих-код

Сканер подтверждает успешное сканирование и декодирование штрих-кода сигналом(если он не отключён настройкой), проверить это можно на тестовых кодах (пункт 14), если сканер не считывает их - установите настройки по умолчанию (пункт 3). Если это не поможет - обратитесь за технической поддержкой в сервисный центр.

 Сканер считывает штрих-код, но не отображает его в моей программе.

Сбросьте до заводских настроек (настроек по умолчанию) и протестируйте считывание тестовых кодов (пункт 14). Если сканер считывает коды корректно - обратитесь к разработчику программы.

### 14. Тестовые коды

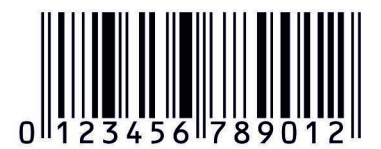

1D код EAN-13

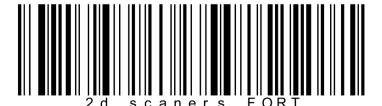

1D код Code 128

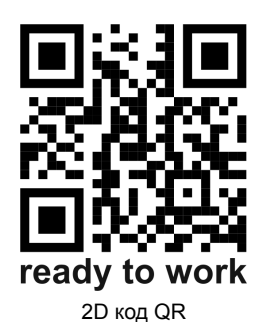